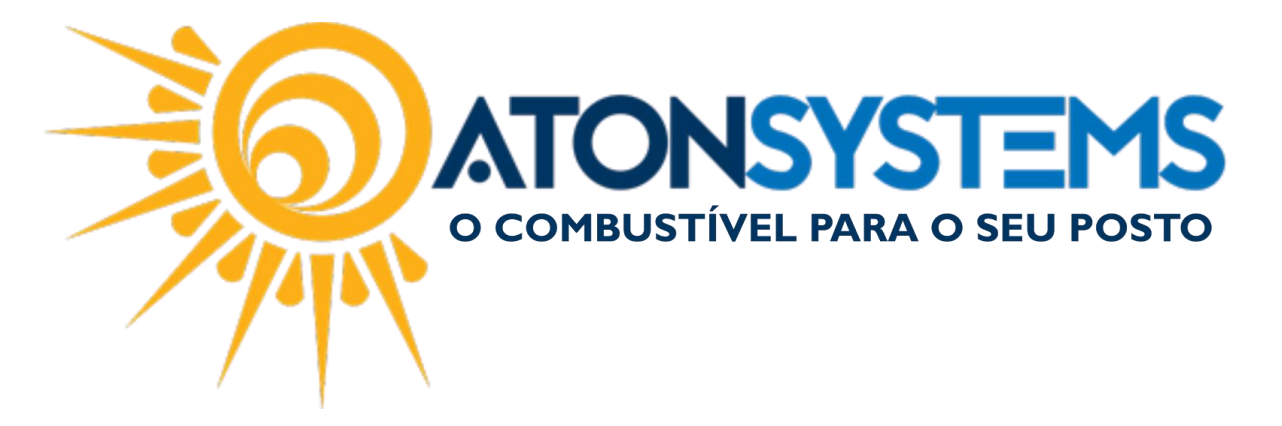

## Entrada de Cheque Manual do Usuário – Fechamento de Caixa Cód. – RETFEC15 Revisão – 09/06/2017

Introdução Como dar entrada de cheque.

Procedimento

Passo 1 – No menu principal na aba "Fechamento de caixa" clique em "Entrada cheque" na seção "Movimento".

| _ ∎⊽ c         | ombustível Produ          | to | Fechamento de caixa | Financeiro                   | Notas a pr        | azo              | Fiscal | Fidelidade     | Gerencial      | Ferramentas |
|----------------|---------------------------|----|---------------------|------------------------------|-------------------|------------------|--------|----------------|----------------|-------------|
| Setor de venda |                           |    | Entrada de cartão   | Despesas                     | Entrada de cheque |                  | Fecha  | mento de caixa |                |             |
| PDVs           | OVs Preço forma pagamento |    | Sangrias do caixa   | Serviços prestados terceiros |                   |                  |        | Difere         | enças de caixa | Descontos   |
| Terminais      |                           |    | Receitas            | Fechamento caixa             | as                | Suprimento caixa |        | Chequ          | ues a receber  |             |
| Cadastro 🔒     |                           |    |                     | Moviment                     | :0                |                  |        |                | Relatórios     |             |

Passo 2 – Selecione a Empresa, a Data, Turno, Setor de venda, PDV e pressione "ENTER".

| Identificação do movimento do caixa |  |        |              |       |            |   |                |       |         |     |       |           |             |
|-------------------------------------|--|--------|--------------|-------|------------|---|----------------|-------|---------|-----|-------|-----------|-------------|
| Empresa POSTO7                      |  | 👻 Data | 22/11/2017 🔻 | Turno | 1-Primeiro | • | Setor de venda | POSTO | •       | Pdv | PISTA |           | •           |
|                                     |  |        |              |       |            |   |                |       | Agência |     |       | Nº cheque | Nº telefone |

Passo 3 – Preencha os campos abaixo.

|   | CPF/CNPJ | Valor | Emissão | Data depósito | Nome titular | Banco | Agência | Nº C/C | Nº cheque | Nº telefone |
|---|----------|-------|---------|---------------|--------------|-------|---------|--------|-----------|-------------|
| Þ |          |       |         |               |              |       |         |        |           |             |

"CPF/CNPJ": Digite o CPF ou CNPJ.

"Valor": Digite o valor.

"Emissão": Digite a data de emissão.

"Data depósito": Digite a data de depósito.

"Nome titular": Digite o nome do titular.

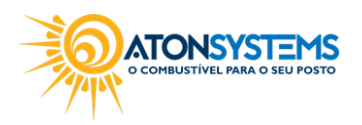

suporte@atonsistemas.com.br(19) 2518-1814

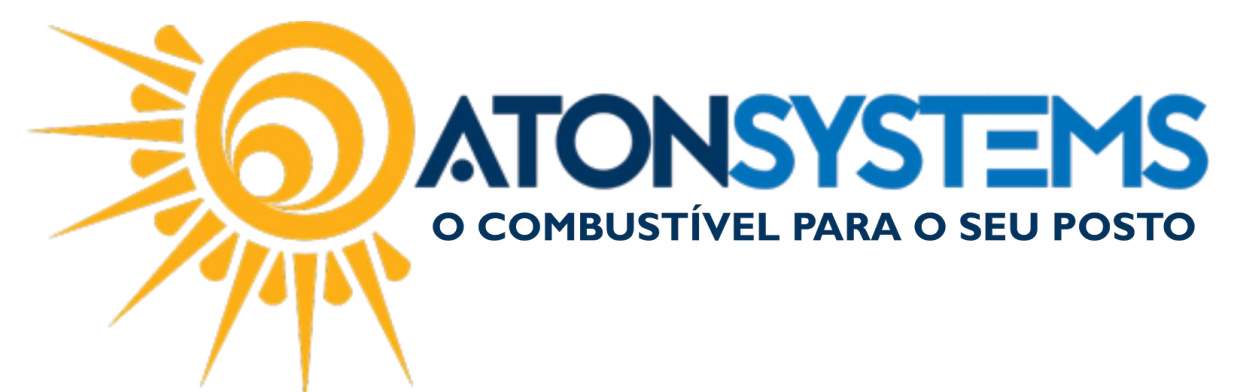

"Banco": Digite o número do banco.

- "Agência": Digite o número da agência.
- "Nº C/C": Digite o número da conta corrente.
- "Nº cheque": Digite o número do cheque.

"Nº telefone": Digite o número do telefone.

Passo 4 - Clique no botão "GRAVAR".

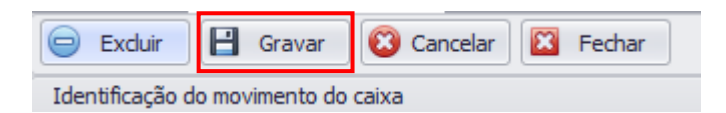

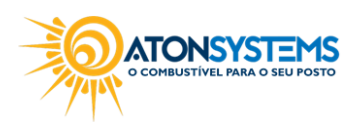